## MANUAL DE USUARIOS IMPORTADORES/EXPORTADORES

ADMINISTRACIÓN DE CONTINGENTES ARANCELARIOS DE IMPORTACIÓN Y CUOTAS DE EXPORTACIÓN

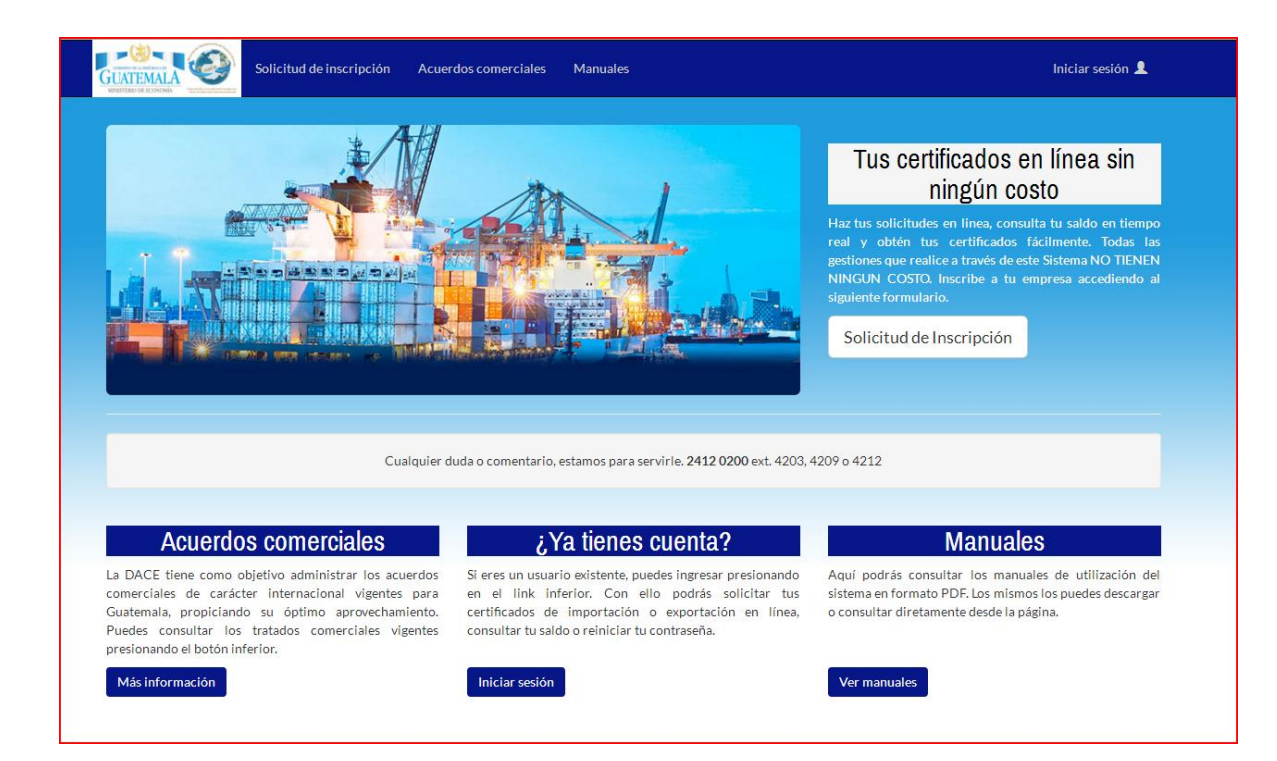

Para poder ingresar a la sección de exportadores será necesario hacer clic en la esquina superior derecha en "Iniciar sesión". Esto dirigirá al exportador a la siguiente pantalla:

|                     | GOBIERNO DE LA REPÉBLICA DE                                                                                                |
|---------------------|----------------------------------------------------------------------------------------------------|
| 1                   | MINISTERIO DE ECONOMÍA Compresentados non los Aplinarios Transportante<br>de las Josephie Compresentados Nationautos a dev |
| Ref                 | Contraseña                                                                                                    |
| ¿Olvida<br>Solicitu | iste tu contraseña?<br>d de inscripción                                                                                    |

En esta pantalla se deberá ingresar el usuario y clave especifico de cada exportador. Esta página realiza una validación. Si el usuario o la clave están incorrectos no permite que se ingrese.

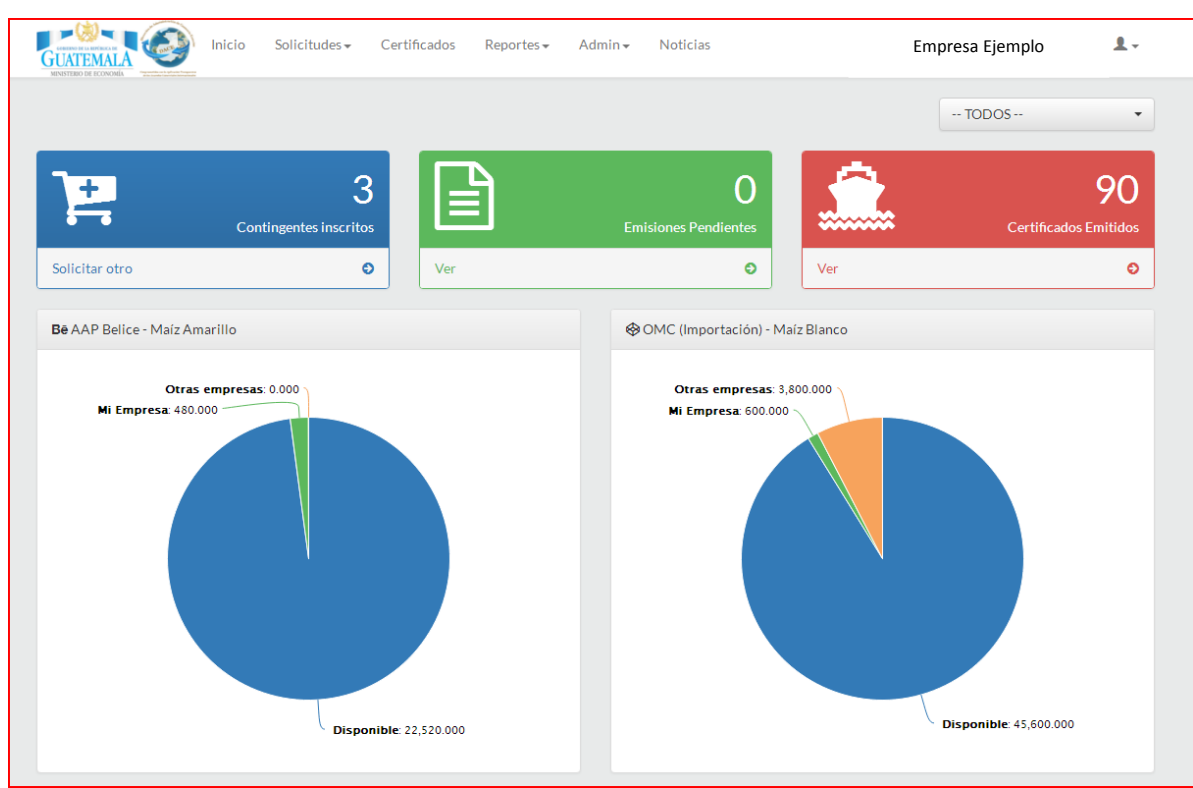

Si el usuario y la contraseña son correctos le permitirá avanzar a la siguiente página.

Esta es la pantalla de inicio que permite visualizar lo siguiente:

- 1. Contingentes Inscritos
  - a. Opción de solicitar inscripción de otro contingente
- 2. Emisiones Pendientes
  - a. Opción de ver emisiones
- 3. Certificados Emitidos
  - a. Opción de ver certificados emitidos
- 4. Informacion completa de "Mi Empresa"
- 5. Listado de tratados

Aparte incluye el siguiente menú con sus opciones detalladas:

|                | Solicitudes -                                     | Certificados Admi         | in •                     |     | Compuservice                 |
|----------------|---------------------------------------------------|---------------------------|--------------------------|-----|------------------------------|
| Contingente    | Inscripción<br>Asignación<br>Emisión<br>Histórico | Inscripción               | O<br>misiones Pendientes |     | 232<br>Certificados Emitidos |
| Solicitar otro | 0                                                 | Ver Asignación<br>Emisión | O                        | Ver | O                            |

- 1. Solicitudes
  - a. Inscripción: Permite inscribir un nuevo contingente b.

Asignación: Permite asignar un contingente

- c. Emisión: Permite emitir un nuevo contingente
- d. Histórico: Permite visualizar el histórico de las siguientes operaciones i. Inscripción
  - ii. Asignación
  - iii. Emisión

|                          |                     |                              |         | TO        | DOS     |
|--------------------------|---------------------|------------------------------|---------|-----------|---------|
|                          |                     |                              |         |           |         |
| Certificado              | S                   | Buscar                       |         |           |         |
| No.                      | Fecha               | Nombre                       | Volúmen | Liquidado | Anulado |
| CA-A000666               | 25-06-2015 15:47:12 | PRICESMART (GUATEMALA), S.A. | 128000  | No        | No      |
| CA-A000659               | 25-06-2015 14:10.54 | PRICESMART (GUATEMALA), S.A. | 0.21000 | No        | No      |
| CA-A000658               | 25-06-2015 14:10:46 | PRICESMART (GUATEMALA), S.A. | 188000  | No        | No      |
| CA-A000657               | 25-06-2015 14:10:35 | PRICESMART (GUATEMALA), S.A. | 0.13000 | No        | No      |
| CA-A000620               | 23-06-2015 14:06:15 | PRICESMART (GUATEMALA), S.A. | 0.40000 | No        | No      |
| CA-A000619               | 23-06-2015 14:05:55 | PRICESMART (GUATEMALA), S.A. | 3.48000 | No        | No      |
| CA-A000616               | 23-06-2015 13:36:00 | PRICESMART (GUATEMALA), S.A. | 0.41000 | No        | No      |
| CA-A000608               | 18-06-2015 14:19:19 | PRICESMART (GUATEMALA), S.A. | 0.88000 | No        | No      |
| CA- <mark>A000607</mark> | 18-06-2015 11:27:56 | PRICESMART (GUATEMALA), S.A. | 3.29000 | No        | No      |
| CA-A000606               | 18-06-2015 11:27:46 | PRICESMART (GUATEMALA), S.A. | 0.28000 | No        | No      |
| CA-A000579               | 15-06-2015 14:18:59 | PRICESMART (GUATEMALA), S.A. | 184000  | No        | No      |
| CA-A000578               | 15-06-2015 14:18:54 | PRICESMART (GUATEMALA), S.A. | 0.51000 | No        | No      |
| CA-A000577               | 15-06-2015 14:18:49 | PRICESMART (GUATEMALA), S.A. | 5.66000 | No        | No      |
| CA-A000575               | 15-06-2015 13:54:35 | PRICESMART (GUATEMALA), S.A. | 0.66000 | No        | No      |
| CA-A000574               | 15-06-2015 13:54:27 | PRICESMART (GUATEMALA), S.A. | 0.50000 | No        | No      |
| CA-A000568               | 15-06-2015 09:55:44 | PRICESMART (GUATEMALA), S.A. | 0.66000 | No        | No      |
| CA-A000567               | 15-06-2015 09:55:15 | PRICESMART (GUATEMALA), S.A. | 0.19000 | No        | No      |
| CA-A000517               | 10-06-2015 15:14:51 | PRICESMART (GUATEMALA), S.A. | 2.53000 | Si        | No      |
| CA-A000452               | 01-06-2015 09 12 11 | PRICESMART (GUATEMALA), S.A. | 0.22000 | Si        | No      |

- 2. Certificados: En esta pantalla se pueden visualizar todos los certificados. La información desplegada es la siguiente:
  - a. Numero de certificado
  - b. Fecha de certificado c. Nombre
  - d. Volumen
  - e. Liquidado (Si o No)
  - f. Anulado (Si o No)

Esta página permite filtrar la información de los certificados ingresando texto en el campo de "Buscar".

|                | Inicio Solicitudes-         | Certificados | Admin <del>-</del>                          |     | Compuservice 💄 -             |
|----------------|-----------------------------|--------------|---------------------------------------------|-----|------------------------------|
| <b>}</b> .     | 3<br>contingentes inscritos |              | Usuarios extra<br>O<br>Emisiones Pendientes |     | 232<br>Certificados Emitidos |
| Solicitar otro | 0                           | Ver          | ٥                                           | Ver | 0                            |

## 3. Admin

a. Usuarios extra. Al hacer clic en esta opción el usuario es redirigido a la siguiente pantalla:

| (Contingentes cs.com.at 8000/usuariosertra             |                                              |                                               | y C Q work                       | kie suppies                 | → ☆ 白 ♡ ↓ ☆ 商                         | e • • • • = |
|--------------------------------------------------------|----------------------------------------------|-----------------------------------------------|----------------------------------|-----------------------------|---------------------------------------|-------------|
| Bi-B@nking \Theta Bi En Linea 🗌 CITI 🗌 G&T 🖈 Promerica | 4. BAC 🔽 BAM 🗌 Bantrab 🕼 Pretome 📻 TEXP 🔮 Ma | gazine Download 😭 Facebook 🧧 BitSnoop Toments | 🖲 Amezon 🏛 Ebay 👂 PayPal 🌉 AVG 🛔 | 2mCCTV DWG Lucky Register 🔽 | FANTASY PROS DRAFTS # STREAM2U  POS C | OMPUSERVICE |
|                                                        |                                              | Solicitudes - Certificados Admin -            |                                  | Compuserv                   | rice 🗶 -                              |             |
|                                                        | Usuarios de PRICESMART                       | Buscar                                        |                                  | + Agre                      | ngar                                  |             |
|                                                        | IGUATEMALAI, S.A.                            | A Freedl                                      | Create                           | Autom                       |                                       |             |
|                                                        | Compuservice                                 | cs@cs.com.gt                                  | 02-12-2014 18:40:25              | ALUVO                       | a                                     |             |
|                                                        | PRICESMART (GUATEMALA), S.A.                 | mrecinos@pricesmart.com                       | 19-03-2015 18:24:30              |                             |                                       |             |
|                                                        | Mostrando 1 a 2 de 2 resultados              |                                               |                                  | Anterior 1 Sinuie           | ente                                  |             |
|                                                        |                                              |                                               |                                  |                             |                                       |             |
|                                                        |                                              |                                               |                                  |                             |                                       |             |
|                                                        |                                              |                                               |                                  |                             |                                       |             |
|                                                        |                                              |                                               |                                  |                             |                                       |             |
|                                                        |                                              |                                               |                                  |                             |                                       |             |
|                                                        |                                              |                                               |                                  |                             |                                       |             |
|                                                        |                                              |                                               |                                  |                             |                                       |             |
|                                                        |                                              |                                               |                                  |                             |                                       |             |
|                                                        |                                              |                                               |                                  |                             |                                       |             |
|                                                        |                                              |                                               |                                  |                             |                                       |             |
|                                                        |                                              |                                               |                                  |                             |                                       |             |
|                                                        |                                              |                                               |                                  |                             |                                       |             |
|                                                        |                                              |                                               |                                  |                             |                                       |             |
|                                                        |                                              |                                               |                                  |                             |                                       |             |
|                                                        |                                              |                                               |                                  |                             |                                       |             |
|                                                        |                                              |                                               |                                  |                             |                                       |             |
|                                                        |                                              |                                               |                                  |                             |                                       |             |
|                                                        |                                              |                                               |                                  |                             |                                       |             |
|                                                        |                                              |                                               |                                  |                             |                                       |             |
|                                                        |                                              |                                               |                                  |                             |                                       |             |
|                                                        |                                              |                                               |                                  |                             |                                       |             |
|                                                        |                                              |                                               |                                  |                             |                                       |             |
|                                                        |                                              |                                               |                                  |                             |                                       |             |

En esta pantalla se pueden realizar todas las operaciones de los usuarios (agregar nuevos, editar usuarios actuales, eliminar usuarios).